# Claro MDM Workspace ONE Guía de Inicio

https://cloud.claro.com.ar/ soportecloud@claro.com.ar 0800-12-CLOUD (25683)

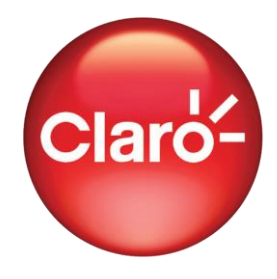

# ¡Bienvenido a Claro MDM Workspace ONE!

En esta guía de inicio encontrará la información necesaria para comenzar a gestionar la suscripción del producto Claro MDM Workspace ONE.

# Portal Claro cloud

## Primer acceso

Al contratar los servicios de WorkSpace One, como Usuario Administrador recibirá acceso a su Panel de Control (si fuese un usuario nuevo), donde podrá administrar su cuenta, planes y suscripciones. Hacer gestiones de Altas, Bajas y Modificaciones.

Recibirás un correo de bienvenida por parte del equipo de Soporte Cloud, con sus credenciales de acceso al control panel:

https://cp.cloud.claro.com.ar/servlet/Turbine/frm/single/

| C https://cp.cloud.claro.com.ec/auth/realms | 'sr12/protocol/openid-connect/auth?response_type=code&redirect_u $P$ A <sup>®</sup> Q G G C |
|---------------------------------------------|---------------------------------------------------------------------------------------------|
|                                             | Claro-cloud                                                                                 |
|                                             | Usuario<br>I<br>Contraseña                                                                  |
|                                             | Idioma<br>Español 👻<br>2HAS OLVIDADO TU CONTRASEÑA?                                         |
|                                             | INICIAR SESIÓN                                                                              |
|                                             |                                                                                             |

Figura 1

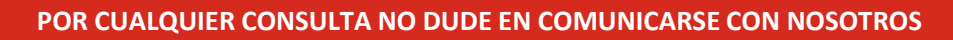

https://cloud.claro.com.ar/ soportecloud@claro.com.ar

0800-12-CLOUD(25683)

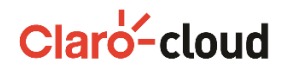

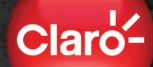

2- Navega al Markep Place y Selecciona "Workspace ONE" en el menú de la izquierda o en el recuadro que aparece en la pantalla.

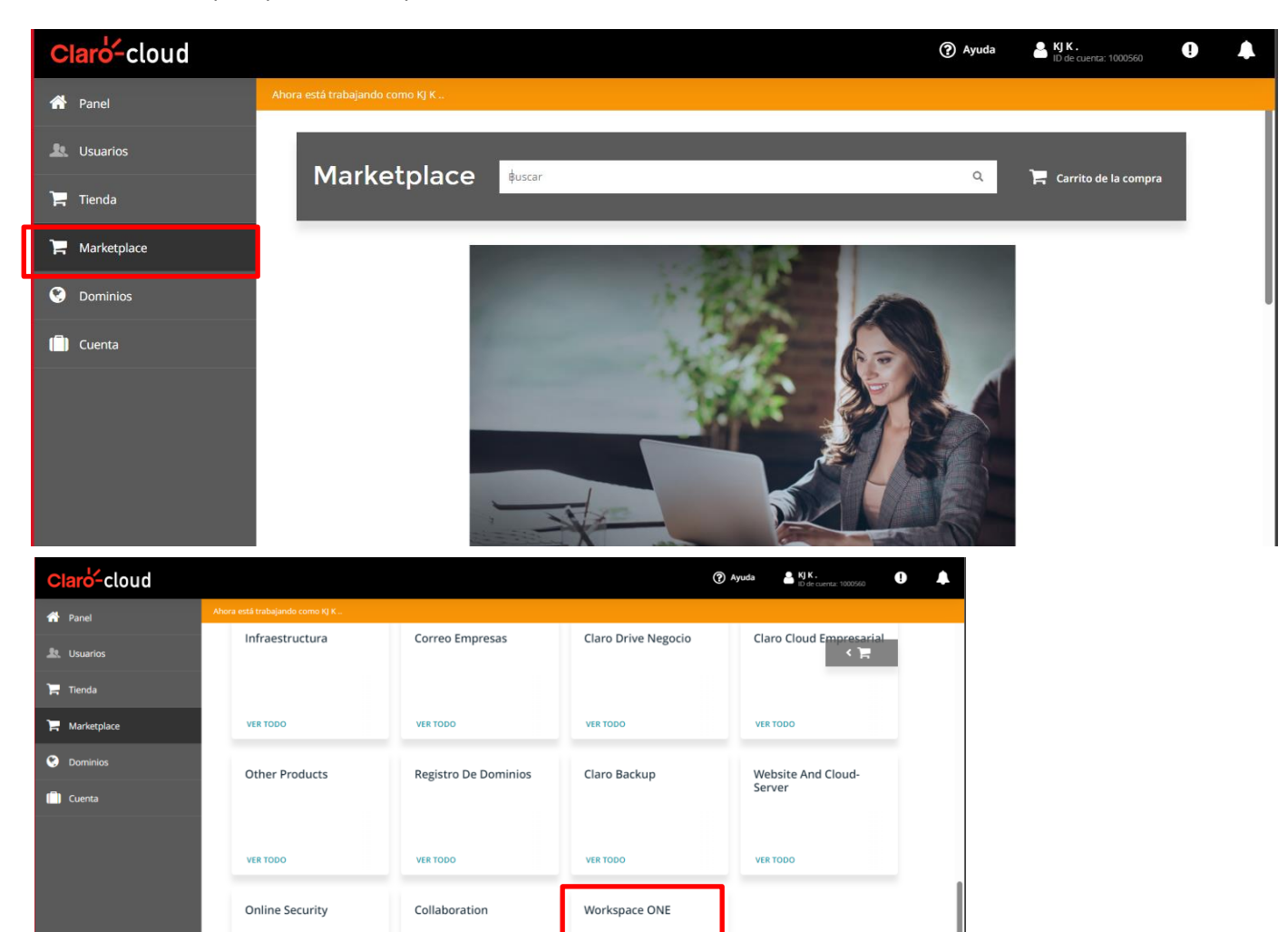

#### POR CUALQUIER CONSULTA NO DUDE EN COMUNICARSE CON NOSOTROS

https://cloud.claro.com.ar/

VER TODO

VER TODO

0800-12-CLOUD(25683)

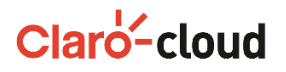

# 3- Vas a poder comprar tus licencias, seleccionando la licencia que habilitada para el plan y presionando siguiente:

#### Activar Workspace ONE

#### Seleccione plan

OT

| O WORKSPACE ONE STANDARD: DEVICE BASED 12 MONTHS                                                                                                    | O WORKSPACE ONE ADVANCED: DEVICE BASED 12 MONTHS                                                                                                    | O WORKSPACE ONE STANDARD: USER BASED 12 MONTHS                                                                                                    |
|----------------------------------------------------------------------------------------------------|----------------------------------------------------------------------------------------------------|----------------------------------------------------------------------------------------------------|
| 40.535,00 ARS /mes<br>"Workspace OH! Standard propercises a la gestión de dispositivos móniles una gestión de configuración y<br>epicaciones, Sto y complemento. Compra inscial mínima de 25 locencias de dispositivos."<br>Soucepción de 12 meses                                                       | 60.802,50 ARS /mes<br>Workspore ONL Advanced proporcions una gestión unificada de pontos finales con gestión de configuración<br>y aplicaciones SOS, complementos, gestión avanzada de Windows 10, aplicaciones de productividad móvé y<br>tionel. Compre enclar environ de 25 licencias de dispositivos.<br>Sascripción de 12 meses | 70.936,25 ARS /mes<br>"Workspace ONE Standard proportions a la gestión de dispusitions móviles una gestión de configuración y<br>apricaciones, 200 y complimiento. Compra inscial mínima de 25 licencias de dispusitivos."<br>Suscripción de 12 mexes                                                                                                    |
| O WORKSPACE ONE ADVANCED: USER BASED 12 MONTHS                                                                                                    | O WORKSPACE ONE MOBILE ESSENTIALS: DEVICE BASED 12 MONTHS                                                                                                    | WORKSPACE DESKTOP ESSENTIALS - 12 MONTHS                                                                                                    |
| 111.471,25 ARS /mes                                                                                                    | 38.858,50 ARS /mes                                                                                                    | 16.214,00 ARS /mes                                                                                                    |
| erorspace une Assence proportional and genome unmaster de que non service on genome transporter<br>y aplicaciones. Sci. Competinente, pages on avanzada de Vindons 10, aplicaciones de productividad móvil y<br>timet. Compra inicial mínima de 25 licencias de dispositivos.<br>Soscripción de 12 meses | vonene versional con devene sisteman servagen noving - ner cente - saus reduction support -<br>Sabarigina - Manify Pyments<br>Sascripción de 12 mises                                                                                                    | noncipare university exemutes proportioni une gestion tasis a la universita con universita en universita en universi<br>En universita en universita en universita en universita en universita en universita en universita en universita en universita en universita en universita en universita en universita en universita en universita en universita en universi |
| O WORKSPACE ONE UEM ESSENTIALS - 12 MONTHS                                                                                                    |                                                                                                    |                                                                                                    |
|                                                                                                    |                                                                                                    |                                                                                                    |

CANCELAR

#### POR CUALQUIER CONSULTA NO DUDE EN COMUNICARSE CON NOSOTROS

https://cloud.claro.com.ar/

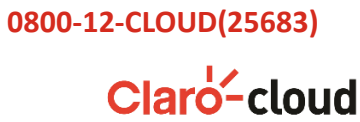

4- Al Seleccionar la licencia y presionar siguiente, la misma la solicitud quedara cargada en el carrito de compras, deberás ir al mismo para avanzar con el siguiente paso previo a la compra:

Planes y precios

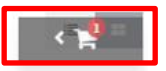

Claro

#### Workspace Desktop Essentials - 12 Months

Workspace Desktop Essentials"" mantiene el MDM simple dándole visibilidad y control sobre sus dispositivos. Elija los dispositivos adecuados para satisfacer las necesidades de su empresa o permita que los empleados traigan los suyos propios. Puedes administrar los dispositivos Android e iOS desde una consola y acceder a ellos en cualquier momento y desde cualquier lugar. El trabajador móvil de hoy en día se ocupa de las aplicaciones. Nuestra integración con las principales tiendas de aplicaciones le permite encontrar e implementar rápidamente las aplicaciones que sus usuarios necesitan para mantenerse productivos en los desplazamientos. Empuje las aplicaciones web y públicas para que se instalen automáticamente o permita a los usuarios instalarlas a pedido a través de un catálogo de aplicaciones de autoservicio. También nos integramos con el Programa de Compra por Volumen de Apple para distribuir aplicaciones compradas y gratuitas a los dispositivos. Periodo de suscripción 12 mes(es)

#### CUOTA PRECIO Recurrente 16.214,00 ARS por 1 mes(es)

#### WorkSpace ONE Advanced: Device based 12 Months

VMware Workspace ONE® avuda a las organizaciones a crear una cultura de elección y a reforzar el valor de los empleados mediante la adopción de las aplicaciones, los dispositivos y los estilos de trabajo que los empleados desean. Entregue y gestione de forma sencilla y segura cualquier aplicación en cualquier dispositivo con VMware Workspace ONE, una plataforma de espacio de trabajo digital impulsada por la inteligencia.

WorkSpace ONE Advanced: User based 12 Months

VMware Workspace ONE® ayuda a las organizaciones a crear una cultura de elección y a reforzar el valor de los empleados mediante la adopción de las aplicaciones, los dispositivos y los estilos de trabajo que los empleados desean. Entregue y gestione de forma sencilla y segura cualquier aplicación en cualquier dispositivo con VMware Workspace ONE, una plataforma de espacio de trabajo digital impulsada por la inteligencia.

Periodo de suscripción 12 mes(es)

CUOTA PRECIO Recurrente 60.802,50 ARS por 1 mes(es)

AÑADIR AL CARRITO DE LA COMPRA

Período de suscripción 12 mes(es)

CUOTA

PRECIO Recurrente por 1 mes(es)

111.471,25 ARS

AÑADIR AL CARRITO DE LA COMPRA

#### POR CUALQUIER CONSULTA NO DUDE EN COMUNICARSE CON NOSOTROS

https://cloud.claro.com.ar/

0800-12-CLOUD(25683)

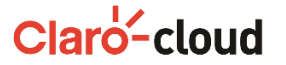

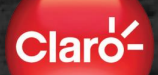

#### 5- Indica la cantidad de Licencias y presiona siguiente

| Cla      | ro-cloud         |                                                                                                    | ? Ayuda   | KJ K.<br>ID de cuenta: 1000560 |
|----------|------------------|----------------------------------------------------------------------------------------------------|-----------|--------------------------------|
| <b>^</b> | Revisar oferta   | Ahora está trabajando como kJ K                                                                                                    |           |                                |
| £.       | 2 Revisar pedido | Realizar un pedido<br>Seleccione los artículos que desea comprar.                                                                                         |           |                                |
| F        |                  |                                                                                                    |           |                                |
| F        |                  | Su carrito de la compra                                                                                                    | VACIAR CA | RRITO DE LA COMPRA             |
| ۲        |                  | PLAN Y OPCIONES CANTIDAD PRECIO                                                                                                    |           | TOTAL                          |
| Ô        |                  | Workspace Desktop Essentials - 12 Months Perioda de suscripción: 12 meteu                                                                                 |           |                                |
|          |                  | - Cuota recurrente 16.214,00 ARS por 1 mes(es)                                                                                                    |           | 15.727,58 ARS                  |
|          |                  | Workspace ONE Desktop Essentials - Device-Based - 12 Monthly Payments 10 + 1621.40 ARS/Unidade<br>VSD-AMMEP-12MT0-C25 - 4990 disponiblect) - Port mesters | s(s)      |                                |
|          |                  |                                                                                                    | Т         | otal: 15.727,58 ARS            |
|          |                  |                                                                                                    |           |                                |
|          |                  | CANCELAR                                                                                                    |           | SIGUIENTE                      |

## POR CUALQUIER CONSULTA NO DUDE EN COMUNICARSE CON NOSOTROS

https://cloud.claro.com.ar/

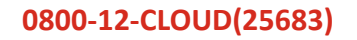

Claro-cloud

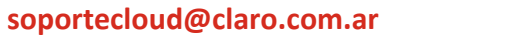

5- Luego de indicar las cantidades y presionar siguiente podrás ver el importe total y deberás seleccionar el método de pago (Claro Factura):

#### omo KJ K.

#### Realizar un pedido

Aquí puede revisar los detalles de su pedido: asegúrese de que consigue lo que busca y confirme los precios y el método de pago del pedido.

| SOLICITAR ARTÍCULOS                                                                                                    | INCLUIDO          | ADICIONAL          | PRECIO                                    | TOTAL                                                                   |
|----------------------------------------------------------------------------------------------------|-------------------|--------------------|-------------------------------------------|-------------------------------------------------------------------------|
| Workspace Desktop Essentials - 12 Months<br>Periodo de suscripción: 12 mes(es)                                                                      |                   |                    |                                           |                                                                         |
| Cuota recurrente                                                                                                    |                   |                    | 16.214,00 ARS<br>por 1 mes(es)            | 15.727,58 ARS                                                           |
| Workspace ONE Desktop Essentials - Device-Based - 12 Monthly Payments<br>WSD-AMMEP-12MT0-C2S                                                        | 10 Unidades(s)(s) | + 0 Unidades(s)(s) | 1621,40 ARS /Unidades(s)<br>por 1 mes(es) | 0,00 ARS                                                                |
| Cuota de instalación                                                                                                    |                   |                    | 0,00 ARS                                  | 0,00 ARS                                                                |
| INTRODUCIR EL CÓDIGO PROMOCIONAL                                                                                                    |                   |                    | Impue<br>Total del p                      | Total: 15.727,58 ARS<br>estos totales: 0,00 ARS<br>edido: 15.727,58 ARS |
| SUS MÉTODOS DE PAGO                                                                                                    |                   |                    |                                           |                                                                         |
| Su información de facturación se utilizará para pagar a su proveedor por los servicios<br>adquiridos en el mercado utilizando su cuenta de cliente. |                   |                    |                                           |                                                                         |
| Ilaro Factura                                                                                                    |                   |                    |                                           |                                                                         |
|                                                                                                    |                   |                    |                                           |                                                                         |
|                                                                                                    |                   |                    |                                           |                                                                         |
|                                                                                                    |                   |                    |                                           |                                                                         |

CANCELAR

COMPRAR

ATRÁS

### POR CUALQUIER CONSULTA NO DUDE EN COMUNICARSE CON NOSOTROS

https://cloud.claro.com.ar/

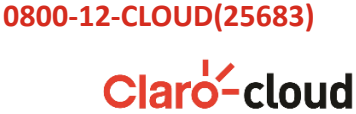

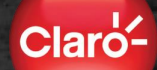

6- Seleccionado la forma de pago, presiona comprar para finalizar la compra, veras inmediatamente un aviso confirmando tu compra. En este punto se habrá generado el pedido de provisión el cual no es inmediato. Podrás realizar seguimiento del pedido o continuar con otras compras:

### Datos del pedido

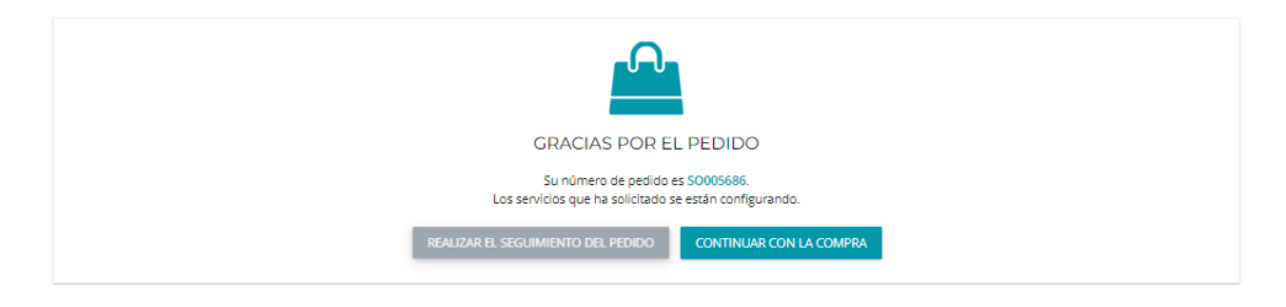

#### POR CUALQUIER CONSULTA NO DUDE EN COMUNICARSE CON NOSOTROS

https://cloud.claro.com.ar/

0800-12-CLOUD(25683)

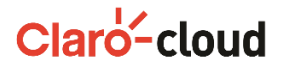

7- Al completar la compra recibirás un mail desde la casilla ventas con la informacion de tu compra ClaroCloud ventascloud@claro.com.ar

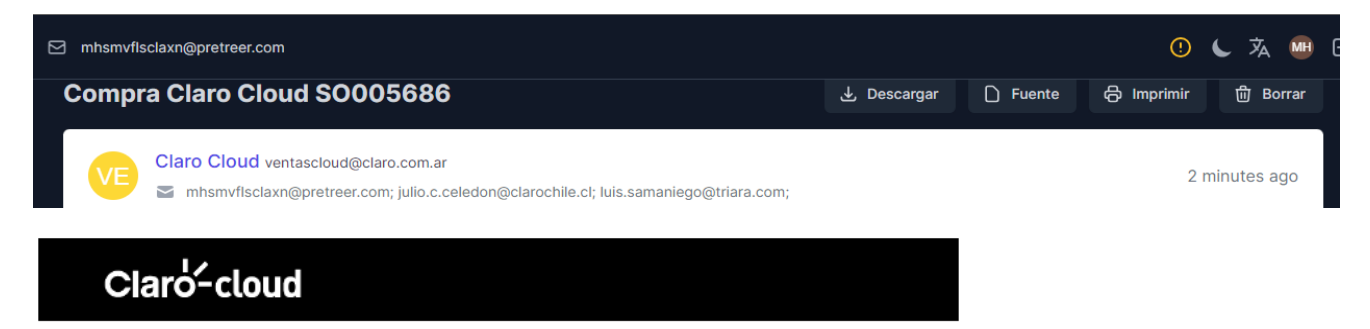

# Gracias por elegir nuestros servicios Cloud.

Te compartimos el detalle de tu pedido Nº: SO005686

| Descripción                                                | Cantidad | Abono Mensual           |  |
|------------------------------------------------------------|----------|-------------------------|--|
| Recurrencia de Workspace Desktop<br>Essentials - 12 Months | 1        | 15,727.58               |  |
|                                                            |          | Total: ARS<br>15,727.58 |  |

(\*) Los precios expresados incluyen la alícuota del 21% de IVA (Impuesto al Valor Agregado), conforme tu condición tributaria estos montos podrán variar y se verán reflejados en la factura mensual.

(\*\*) Para los servicios de Nube Pública y Claro Cloud Empresarial-Bajo Demanda, el abono mensual es calculado al fin de cada ciclo de facturación según el consumo del mismo.

Ante cualquier consulta comunicate con nosotros las 24 hs al 0800-12-CLOUD o escribinos a <u>soportecloud@claro.com.ar</u>

#### POR CUALQUIER CONSULTA NO DUDE EN COMUNICARSE CON NOSOTROS

https://cloud.claro.com.ar/

0800-12-CLOUD(25683)

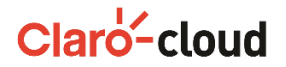

9- Podrás ver el estado de tus pedidos:

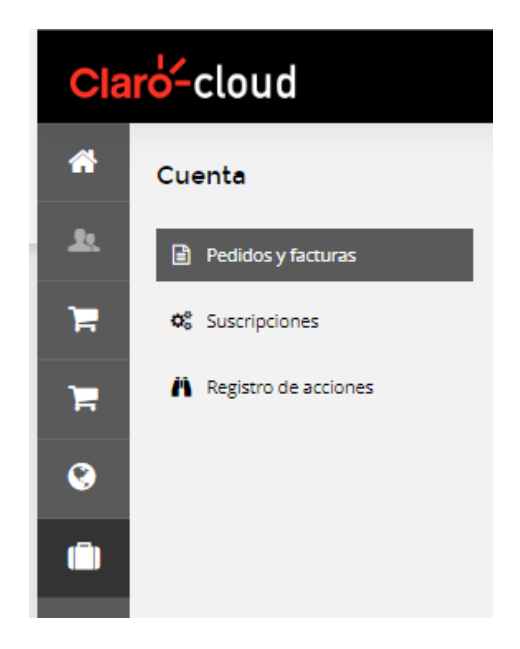

| NÚMERO   | DESCRIPCIÓN                                                                     | TOTAL         | FECHA       | ESTADO           |
|----------|---------------------------------------------------------------------------------|---------------|-------------|------------------|
| SO005686 | Pedido para el plan "Workspace Desktop Essentials - 12 Months" para 12 Mes(es). | 15.727,58 ARS | 11 ago 2023 | En procesamiento |

### POR CUALQUIER CONSULTA NO DUDE EN COMUNICARSE CON NOSOTROS

https://cloud.claro.com.ar/

0800-12-CLOUD(25683)

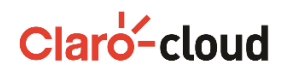

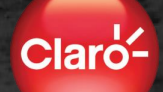

10- Podrás ver el estado de tus suscripciones:

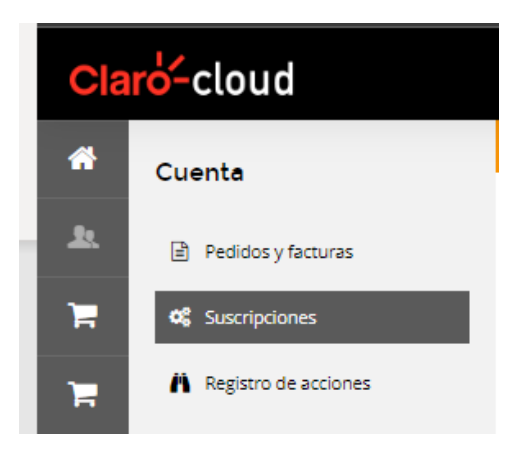

## Suscripciones

| ID 🕶    | τίτυιο                                                                                                    | ESTADO       | ACCIÓN RECIENTE | SERVICIOS |
|---------|----------------------------------------------------------------------------------------------------|--------------|-----------------|-----------|
| 1006963 | Workspace Desktop Essentials - 12 Months<br>Aprovisionando el servicio                                                                          | Solicitado   |                 |           |
| 1001095 | Respaldo Profesional<br>La suscripción ha terminado y la fecha relacionada con el servicio ha sido eliminada                                    | Finalizado   |                 |           |
| 1001094 | Licencia Conferencia Web 25 Participantes + Audio en PC<br>La suscripción ha terminado y la fecha relacionada con el servicio ha sido eliminada | • Finalizado |                 |           |

### POR CUALQUIER CONSULTA NO DUDE EN COMUNICARSE CON NOSOTROS

https://cloud.claro.com.ar/

0800-12-CLOUD(25683)

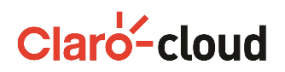

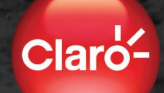

## Portal Vmware

11 Posterior a la aprobación del pedido por parte del equipo de Soporte Cloud, estará recibiendo un correo por parte del equipo de VMware con las instrucciones para crear su perfil de VMware Cloud Services para hacer uso de los servicios de WorkSpace One con las credenciales que defina dentro de dicho proceso

Nota: VMware genera automáticamente las credenciales de acceso de las suscripciones de WorkSpace One Express (Figura 12 B) sin necesidad de la creación de un perfil dentro de VMware Cloud, tomando los datos del cliente dentro de la plataforma de Claro Cloud.

| Welcome to Workspace ONE |                                                                                                    |  |  |  |
|--------------------------|----------------------------------------------------------------------------------------------------|--|--|--|
| $\bigcirc$               | Workspace ONE                                                                                                    |  |  |  |
|                          |                                                                                                    |  |  |  |
|                          | Welcome!                                                                                                    |  |  |  |
|                          | Thank you for choosing VMware Workspace ONE® as your digital workspace platform.                                                                                                    |  |  |  |
|                          | Using Workspace ONE<br>To access Workspace ONE for the first time, click Get Started and sign in to VMware Cloud Services. Use your existing VMware account, or create an account if you're new to<br>VMware Cloud.                                        |  |  |  |
|                          | Get Started                                                                                                    |  |  |  |
|                          | After signing in, you can access Workspace ONE from the My Services page. Please refer to this onboarding guide to help you through the process.                                                                                                    |  |  |  |
|                          | Support and Documentation<br>You can submit support requests, view Workspace ONE documentation, and more in the My Workspace ONE portal. Sign in with your VMware account to view the resources<br>available, or check out this short video to learn more. |  |  |  |
|                          | Sincerely,                                                                                                    |  |  |  |
|                          | The Workspace ONE Team                                                                                                    |  |  |  |
|                          | Questions? Contact Support                                                                                                    |  |  |  |
|                          |                                                                                                    |  |  |  |

#### POR CUALQUIER CONSULTA NO DUDE EN COMUNICARSE CON NOSOTROS

https://cloud.claro.com.ar/

0800-12-CLOUD(25683)

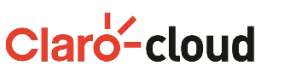

## Mail con usuario Admin y contraseña temporal

## VMWARE" | MY VMWARE™

#### Welcome

Thank you for your recent purchase of VMware Workspace ONE<sup>\*\*</sup> This email provides instructions to get access to the Workspace ONE services entitled through your purchase. If you will not be the administrator for Workspace ONE, please forward this email to the designated administrator(s).

Step 1: Log in to the VMware AirWatch Console You will use the AirWatch Console to setup and manage your Workspace ONE deployment. Enter the following credentials to access your environment. This is a temporary password and you will be asked to create a new one.

Console URL: https://cn949.awmdm.com User Name: ediris.piril@claro.com.gt Password: K9\$WFa4K

To begin, please refer to our <u>Getting Started</u> page. This guide will help you setup Workspace ONE, including:

- Setting up device prerequisites
- Connecting to your enterprise systems, including active directory
- Creating, managing, and securing apps through Workspace ONE

#### Step 2: Access the My WorkspaceONE Portal

Workspace ONE leverages <u>My WorkspaceONE</u>, an online portal with customer tools and resources. To access My WorkspaceONE, please login <u>here</u> through My VMware or register for a new My VMware account if you don't already have one. Customers have access to:

- Product Documentation
- AirWatch Knowledge Base and Community Forums
- Submit Support Requests
- Subscribe to Known Issues and Product Announcements

For more information on navigating the My WorkspaceONE Portal, check out this short <u>video</u> or click <u>here</u> for login instructions. **Have a Question?** 

#### Quick Links

- Login to My VMware
- Knowledge Base
- VMware.com
- Get Support
- Alerts See what happened within your Account. Go to Activities Log.

#### POR CUALQUIER CONSULTA NO DUDE EN COMUNICARSE CON NOSOTROS

https://cloud.claro.com.ar/

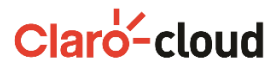

0800-12-CLOUD(25683)

Al clickear el link del mail, redireccionará a la siguiente página donde podrá iniciar sesión llenando los datos:

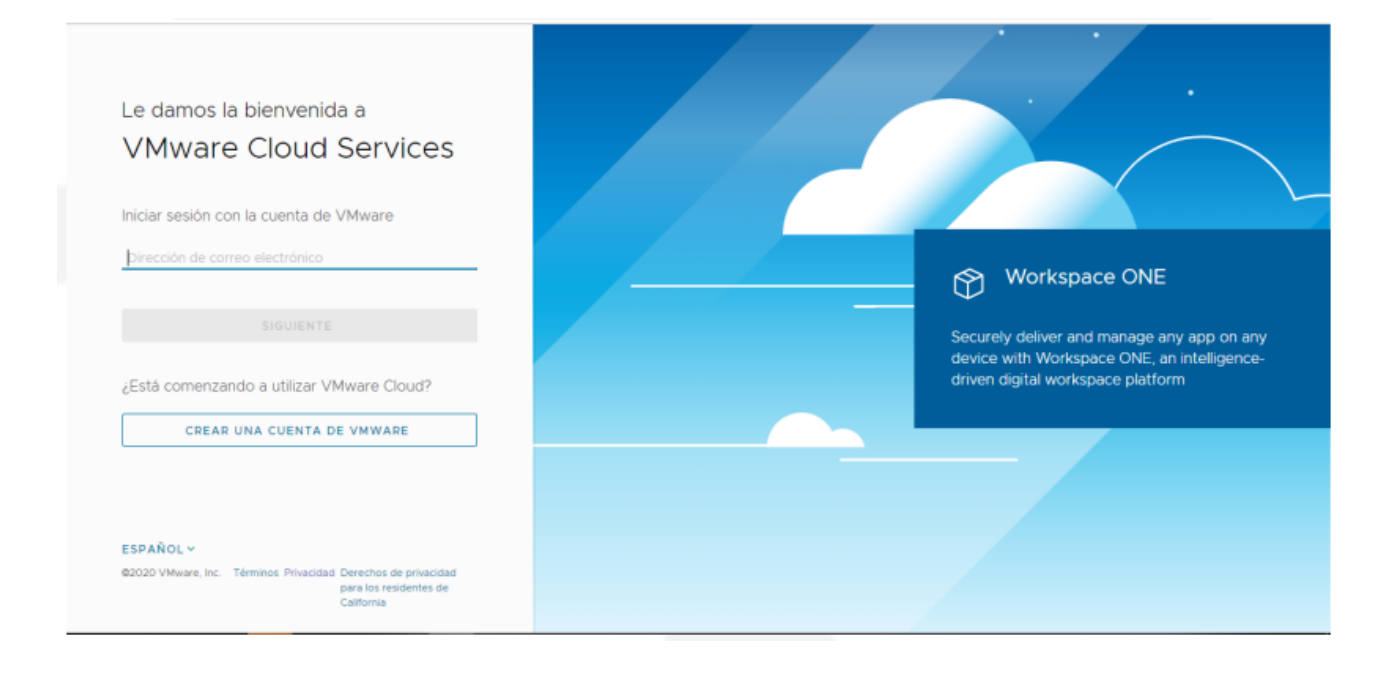

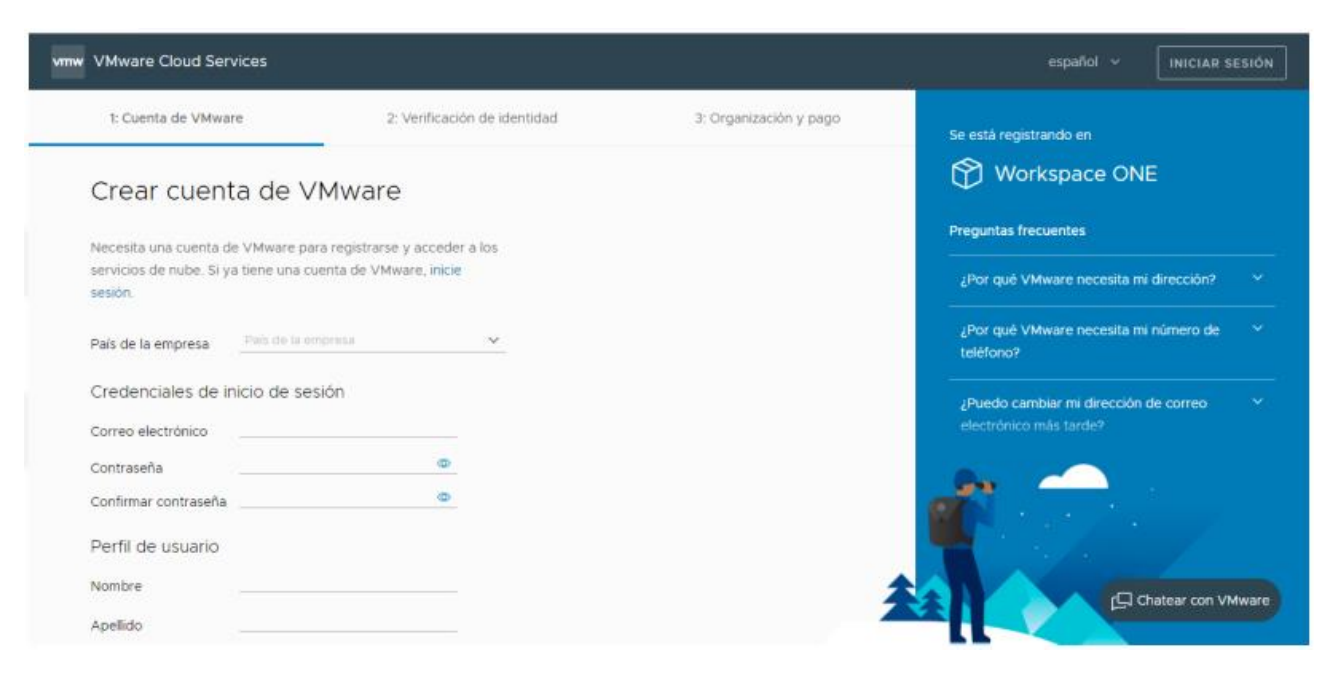

### POR CUALQUIER CONSULTA NO DUDE EN COMUNICARSE CON NOSOTROS

https://cloud.claro.com.ar/ soportecloud@claro.com.ar

0800-12-CLOUD(25683)

Claro-cloud

# Recibirá mail para verificación de identidad:

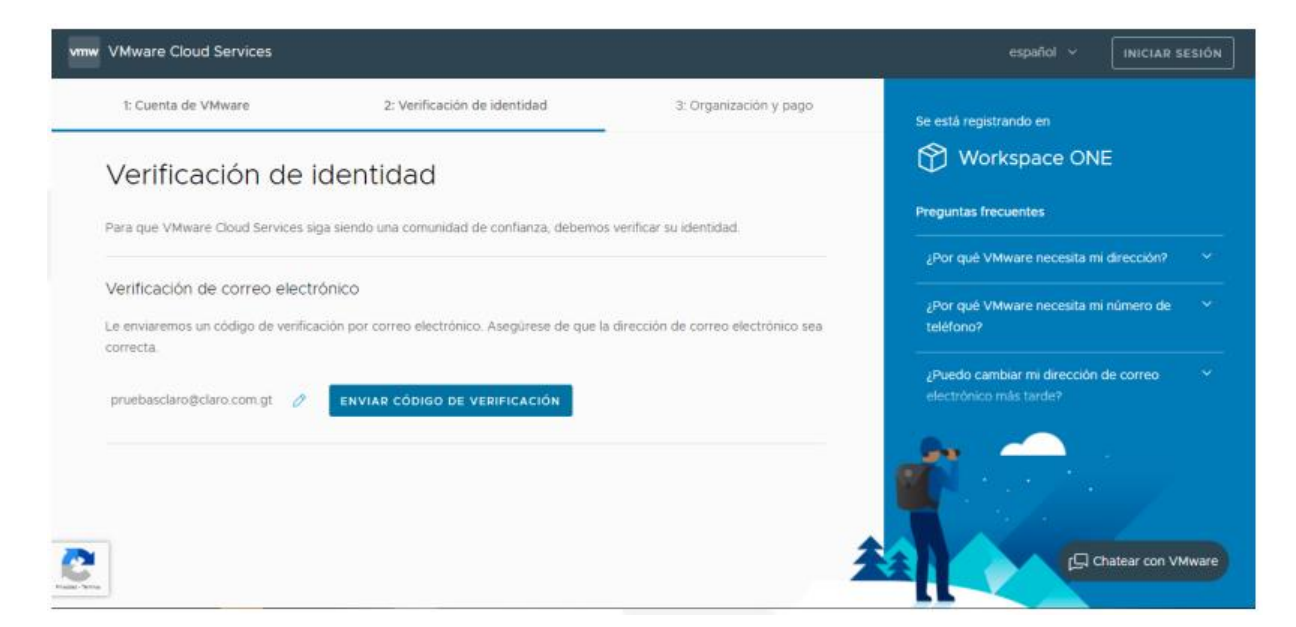

Podrá ingresar al portal de vmware y comenzar a gestionar, aplicaciones usuarios y dispositivos:

| vmw VMware Cloud Services                                                                                      |                                                                                 | ム ⑦ Andres Burbano<br>Claro Demo Solution ~ |        |
|----------------------------------------------------------------------------------------------------|---------------------------------------------------------------------------------|---------------------------------------------|--------|
| «                                                                                                    | Mis servicios                                                                   |                                             | î      |
| 🔣 Servicios                                                                                                    |                                                                                 |                                             | - 1    |
| & Administración de identidad ~ Usuarios activos                                                               | Workspace ONE                                                                   |                                             |        |
| Invitaciones pendientes<br>Grupos<br>Aplicaciones de OAuth                                                     | Más servicios                                                                   | Q. Buncar un servicio<br>2386 resultados    | TE     |
| Suscripciones y facturación     Descripción general     Administrar métodos de pago     Créditos promocionales | 2CSP VMW Marketplace on VKE BETA B<br>2VMW Marketplace going through DNS on VKE | ARS in ARS Long                             | odos 🖉 |
| Compromisos<br>Facturas y extractos                                                                            | SOLICITAR ACCESO                                                                | SOLICITAR ACCESO                            |        |
| C Centro de soporte técnico  O Información  Centro de desarrolladores                                          | ARS-4                                                                           | AccessTestService iii<br>AccessTestService  |        |

POR CUALQUIER CONSULTA NO DUDE EN COMUNICARSE CON NOSOTROS

https://cloud.claro.com.ar/ soportecloud@claro.com.ar

0800-12-CLOUD(25683)

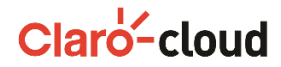